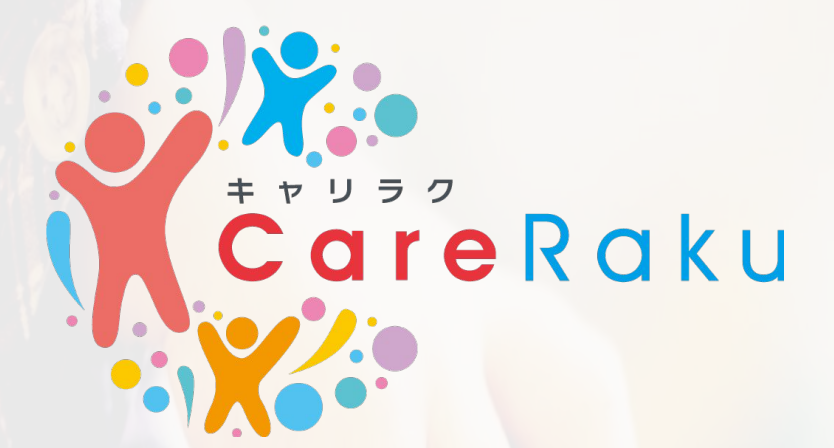

# 受講生マニュアル

株式会社プロシーズ 2021/07/020 作成

1

# 事前準備

この保育士等キャリアアップ研修は**eラーニング**です。 ご自身・園が所有するパソコン・スマートフォン・ タブレットで受講します。 以下の条件にあったデバイスをご準備ください。

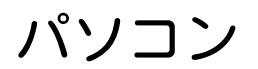

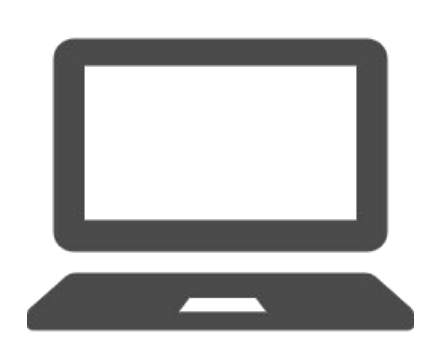

【OS】 Windows8.1,Windows10 MacOS X以降

【ブラウザ】 Microsoft Edge/Google Chrome/ FireFox Safari

#### スマホ・タブレット

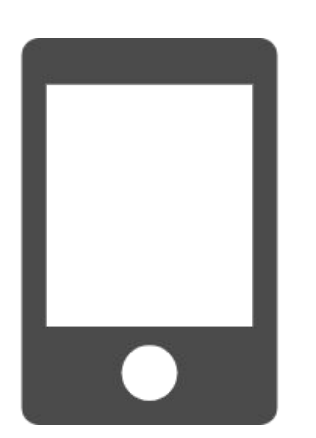

【0S】 Android 5.0 以降 iOS10.0 以降

【ブラウザ】 Google Chrome Safari

\* 顔認証を行うため、 内カメラが付いているデバイスをご準備ください

## 申し込みまでの流れ

#### 1. 申込フォームのURLをクリック

#### \*各分野の申し込み画面へ遷移

#### 2.利用規約を確認、同意の上、次へ

利用規約 この規約は、株式会社プロシーズ(以下、「当社」といいます。)が受講者の皆様に対して提供するインターネット教育事業サービスについて定めるものです。また、当社は、この規約を補充するため、別 途規定を定めることがあります。この場合、その規定はこの規約と一体をなします。なお、この規約および別途定める規定は過宜改訂されますので、ご利用の際には最新の規約などをご確認下さい。 ■ 第1条(受講資格について 1. 本サービスは、当社が受講者として認めた方のみがご利用になれます。 2 受講資格を得るための要性および手続かどについてけ、別途定めます。 2. 交講員名を書かたのの受け的なのうかになった場合、直ちにその旨を当社にご連絡下さい。 第2条(受講資格について) ⇒ およぼ (Xapiwinic Jv(L)
1. 当社は、受講者に対して、ID、バスワードなどの認証情報(以下、「ID等」といいます。)をお知らせします。
2. 受講者の皆様は、ID等を自己の責任において厳重に管理しなければなりません。万一、ID等が不正に利用された場合、これに基づく費用や損害などは全てそのID等を保有する受講者の方に負担して頂くことになりますので、十分にご注意下さい。 第3条(本サービスの内容について) 1.本サービスは、WBT(WebBasedTraining)システムを用いて、インターネットなどのネットワークを通じて受講者の端末に教材コンテンツを配信するとともに、受講者の皆様の成績・進捗度 キリーと入は、WB1 (Webbased fraining) システムを用いて、インターネットなとのネットソージを通して交換者の通常に取めコンテンジを配信するとともに、交換者の音報の成績・単語などを一定可能に、学業にの数なサポート機能を提供するサレビスです。
キサービスの内容の詳細については、当社のホームページ・バンフレットなどでご確認下さい。
当社は、その独自の判断により、本サービスの内容および受講科等を決定または変更します。その場合、当社は受講者の皆様に対して、事前に適宜の方法により、決定または変更の内容を通知または Web上に掲示します。 ■第4条(禁止事項お上び資格停止等について) ■ 界4条(原止単知みまなの資格停止時についく)
1、受講者の皆様は、以下の行為を行ってはなりません。
(1) 他の受講者、当社、もしくは第三名の権利を書する行為、または書するおそれのある行為。
(2) 公序良俗に反する行為、またはそのおそれのある行為。 (2) ごが良いに反する行為、まだはてひめたて(00あな行為。
(3) 当社の未成な、教材コンランツがどのコンテンツ、ジフトウェア、マニュアル、データベースなどを複製・送信・改変したり、第三者に利用させたり、または第三者に譲渡・貸与する行為。
(4) 本サービスの利用以外の目的で、本サービスを通じて、もしくは本サービスに関連して、営利を目的とする行為、またはその準備を目的とした行為。
(5) コンビュータウイルス等有書なゴログラムを、本サービスを通じて、または本サービスに関連して使用もしくは頒布する行為。
(6) 1 D等を第三者に開示し、または減退する行為。
(7) 当社のシステムに過大点負担をかける行為。
(8) その他、ホサービスの運営を妨げる行為。 (8) その他、キリーモスの連差で知りなける。
(9) 法令または条約に違反する行為。
2. 当社は、以下の筆田のある場合、受講資格を停止し、または剥奪することがあります。
(1) 前項に違反したとき。

# 申し込みまでの流れ

## 3. 申し込み画面で必要事項を記入し、次へ

| ÷                |       | お申込                                      |     |
|------------------|-------|------------------------------------------|-----|
| 商品情報             |       |                                          |     |
| 商品名 キャリアアップ研修(乳児 | 2)    |                                          |     |
|                  | 初めての方 | 登録済みの方                                   |     |
| ログインID           |       |                                          |     |
|                  | <     | ログインID・パスワードは                            |     |
| ЛХ9-К            |       | 当今日2000000000000000000000000000000000000 | ר כ |
| 姓                |       |                                          |     |
|                  |       |                                          |     |
| 名                |       |                                          |     |
|                  |       |                                          |     |
| セイ               |       |                                          |     |

#### 4. 申込内容に誤りがないか確認し、送信

5. 「お申込頂きありがとうございます」 及び「受講開始のご連絡」メールを受信

6.「受講開始のご連絡」メールに記載の 受講ページをクリック

\*クリック後、研修サイトログインページへ遷移

## 申し込みまでの流れ

#### 【複数の分野のお申込みをされる場合】

初回お申込み後、次にお申込みをされたい分 野の申込フォームの「登録済みの方(追加お 申込みの方)」よりお申込みください。

| $\leftarrow$                          | お申込                        |
|---------------------------------------|----------------------------|
| 商品情報<br>商品名 乳児保育_R3年度第2期              |                            |
| 初めての方                                 | 登録済みの方(追加お申込みの方)           |
| ログインID<br>パスワード                       |                            |
| 「登録済みの方(追加る<br>リックし、既にお持ちの<br>してください。 | お申込みの方)」をク<br>のID・パスワードを入力 |

# 受講開始まで

## 1. ログイン画面にID・パスワードを入力

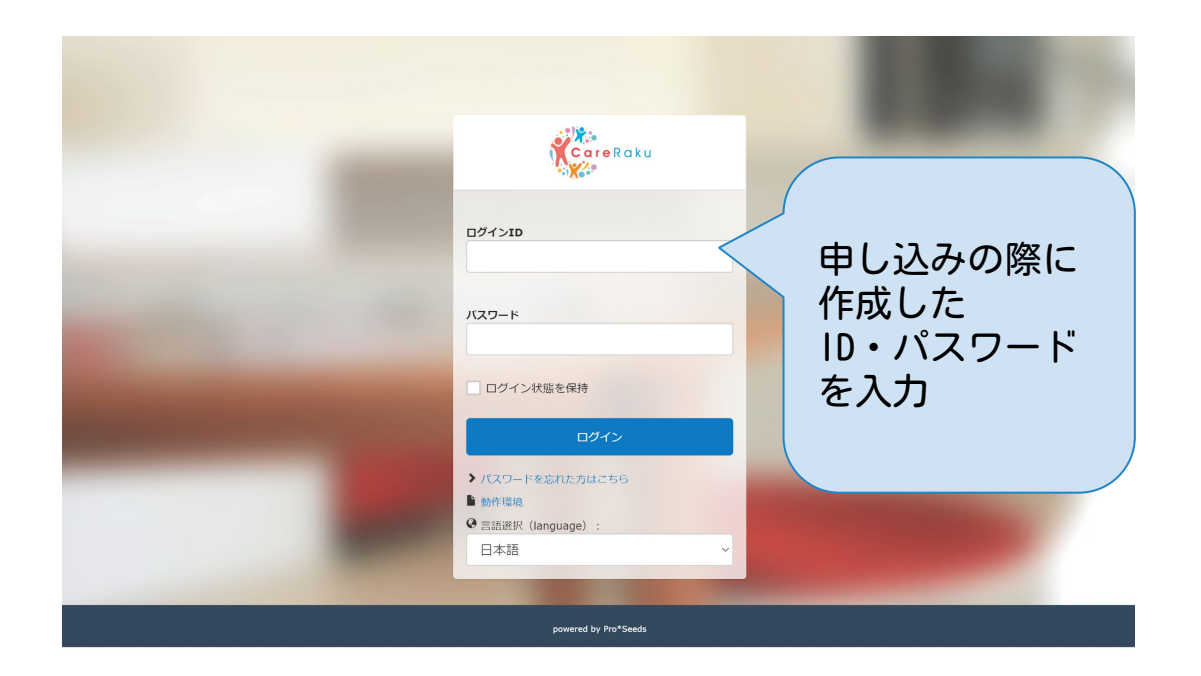

### 2. 顔認証用の顔写真を端末のカメラで撮影

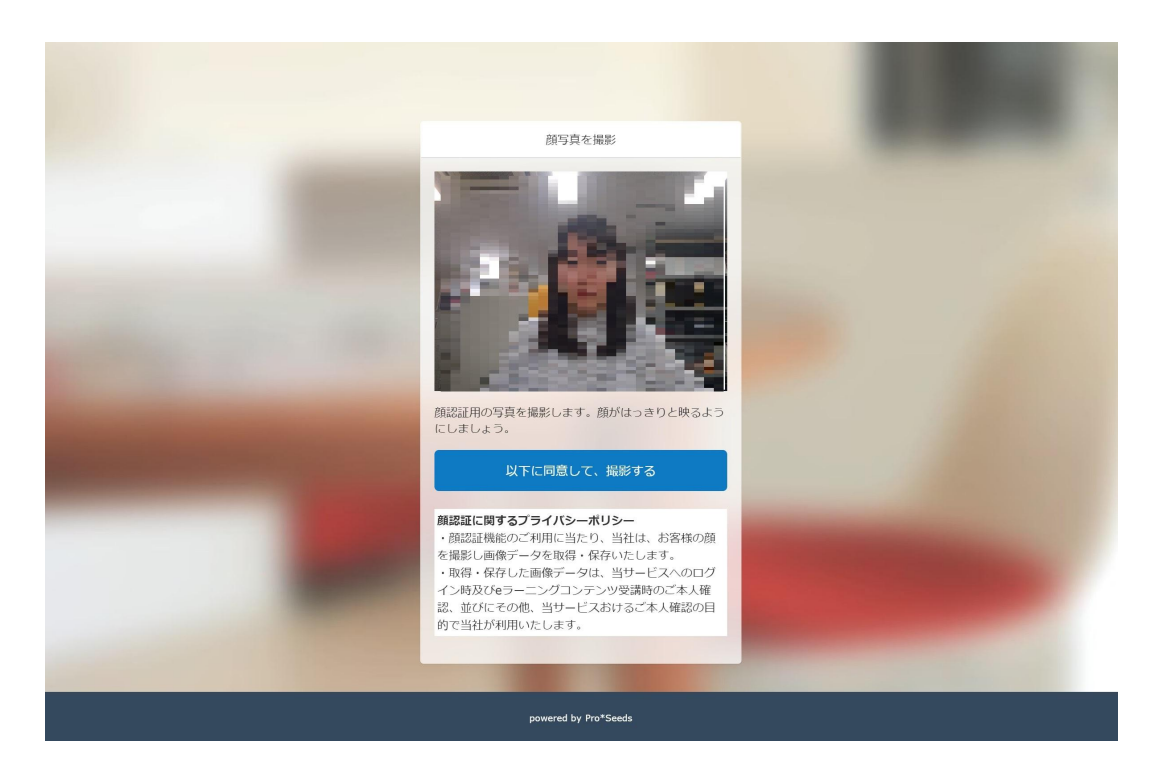

\*ログイン成功したらユーザー画面に遷移

# 受講開始まで

## 3. ユーザートップ画面が表示されます

| CareRaku           | تربا                  | 講座       | お知らせ                     |                                          |  |
|--------------------|-----------------------|----------|--------------------------|------------------------------------------|--|
| <₽<br>2<br>○<br>講座 |                       |          |                          |                                          |  |
| 講座を受講すると、最近        | 受講した講座が表              | 示されます。   |                          |                                          |  |
| 新着講座(6) 必須講座       | (0) 受講期限7日            | 以内の講座(0) |                          |                                          |  |
|                    | 9%<br>2020/10/05 15:2 | 7 -      | RT:#++ U77- JTH<br>障害児保育 | <b>障害児保育</b><br>0%<br>2020/10/05 15:27 - |  |
|                    |                       |          |                          |                                          |  |

#### 4. ユーザートップ画面に表示される「研 修の進め方】が表示されます。受講開始日 までにご覧ください

| <b>ズ</b> ) 前用 炉 則 に こ 見 く | にさい」研修   | の運め力                    |
|---------------------------|----------|-------------------------|
|                           |          |                         |
| 「座の受講情報                   |          |                         |
|                           | 講座カテゴリ   | カテゴリなし                  |
| 研修の進め方                    | 開講期間     | 2021/07/20 18:28 $\sim$ |
| CareRaku                  | 前回の学習日時  | 2021/07/20 18:50        |
|                           | 最終受講ユニット | 【マネジメント】研修の進め方          |
|                           | 学习问教     | 80                      |

## 受講開始まで

5. 受講開始日時となりましたら、ユー ザートップ画面に、お申込み分野の講座が 表示されます。

そちらより受講開始いただけます。

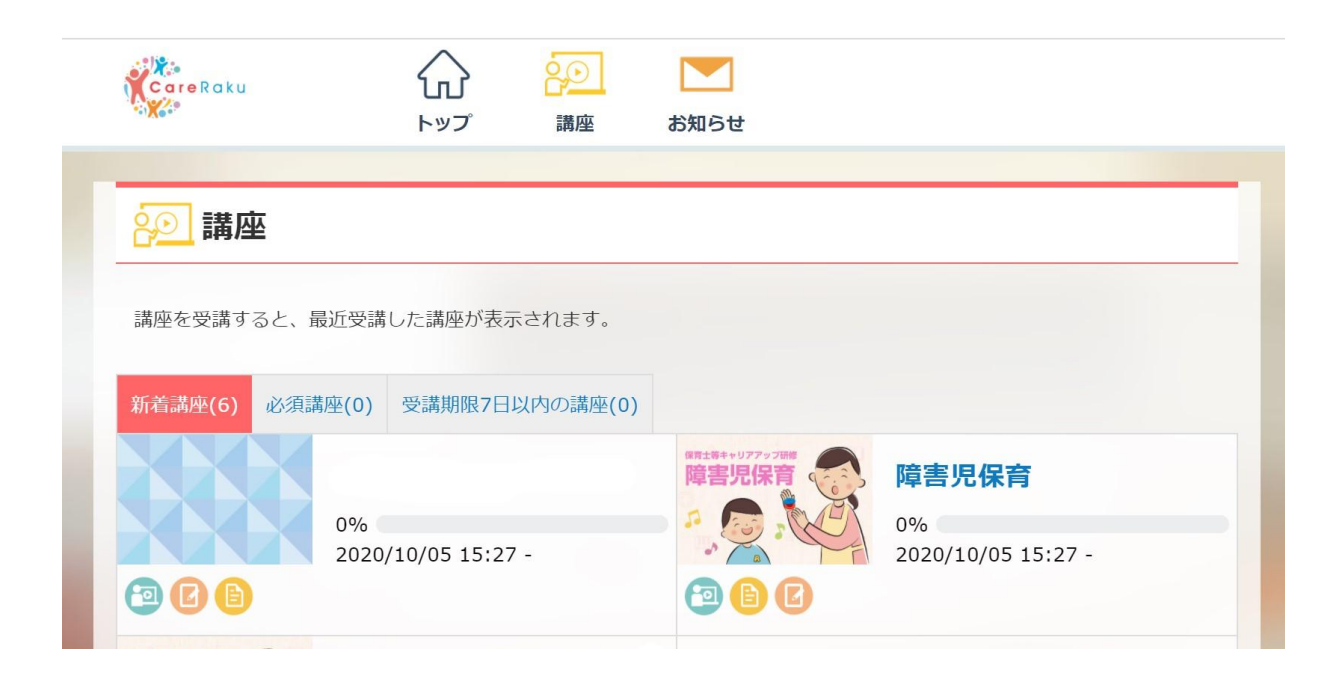